# Configurazione delle acquisizioni di pacchetti ASA con CLI e ASDM

# Sommario

| Introduzione                                              |
|-----------------------------------------------------------|
| Prerequisiti                                              |
| Requisiti                                                 |
| Componenti usati                                          |
| Prodotti correlati                                        |
| Premesse                                                  |
| Configurazione                                            |
| Esempio di rete                                           |
| Configurazioni                                            |
| Configurare l'acquisizione dei pacchetti con ASDM         |
| Configurazione dell'acquisizione dei pacchetti con la CLI |
| Tipi di acquisizione disponibili sull'appliance ASA       |
| Valori predefiniti                                        |
| <u>Visualizza i pacchetti acquisiti</u>                   |
| Sull'appliance ASA                                        |
| Scarica dall'appliance ASA per analisi offline            |
| Cancella un'acquisizione                                  |
| Interrompere un'acquisizione                              |
| Verifica                                                  |
| Risoluzione dei problemi                                  |

# Introduzione

Questo documento descrive come configurare il firewall Cisco ASA per acquisire i pacchetti desiderati con ASDM o CLI.

# Prerequisiti

# Requisiti

Questa procedura presuppone che l'ASA sia completamente operativa e configurata in modo da consentire a Cisco ASDM o CLI di apportare modifiche alla configurazione.

## Componenti usati

Il documento può essere consultato per tutte le versioni hardware o software.

Le informazioni discusse in questo documento fanno riferimento a dispositivi usati in uno specifico ambiente di emulazione. Su tutti i dispositivi menzionati nel documento la configurazione è stata ripristinata ai valori predefiniti. Se la rete è operativa, valutare attentamente eventuali conseguenze derivanti dall'uso dei comandi.

# Prodotti correlati

Questa configurazione viene utilizzata anche con i seguenti prodotti Cisco:

- Cisco ASA versione 9.1(5) e successive
- Cisco ASDM versione 7.2.1

# Premesse

In questo documento viene descritto come configurare Cisco Adaptive Security Appliance (ASA) Next-Generation Firewall per acquisire i pacchetti desiderati con Cisco Adaptive Security Device Manager (ASDM) o con CLI (Command Line Interface) (ASDM).

Il processo di acquisizione dei pacchetti è utile per risolvere i problemi di connettività o monitorare le attività sospette. Inoltre, è possibile creare più acquisizioni per analizzare diversi tipi di traffico su più interfacce.

# Configurazione

In questa sezione vengono fornite le informazioni necessarie per configurare le funzionalità di acquisizione dei pacchetti descritte più avanti nel documento.

# Esempio di rete

Il documento usa la seguente configurazione di rete:

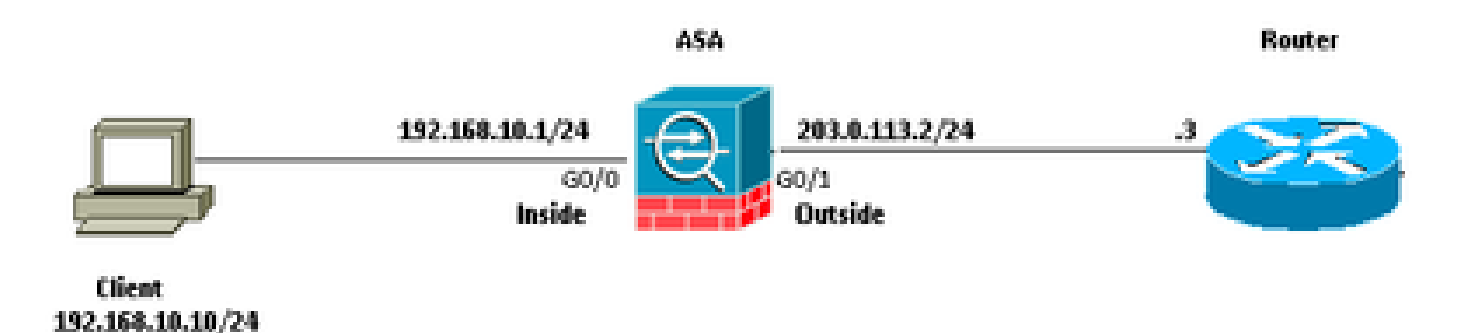

## Configurazioni

Gli schemi di indirizzi IP utilizzati in questa configurazione non sono legalmente instradabili su Internet. Si tratta degli indirizzi RFC 1918 utilizzati in un ambiente lab.

Configurare l'acquisizione dei pacchetti con ASDM

Questa configurazione di esempio viene usata per acquisire i pacchetti trasmessi durante il ping tra l'utente 1 (all'interno della rete) e il router 1 (all'esterno della rete).

Per configurare la funzione di acquisizione dei pacchetti sull'appliance ASA con ASDM, completare la procedura seguente:

1. Passare a Procedure guidate > Acquisizione guidata pacchetto per avviare la configurazione di acquisizione del pacchetto, come mostrato:

|               | 3966 | ASUM 7.2 %                                   | r A\$A - 1                      | 1105.44.185                                                                                                    |    |               |                         |  |
|---------------|------|----------------------------------------------|---------------------------------|----------------------------------------------------------------------------------------------------|----|---------------|-------------------------|--|
| 153           | e V  | liew Tools                                   | Wigands                         | Window Help                                                                                                    |    |               |                         |  |
| 🗐 Device List | Ho   | Conf<br>Conf<br>Device Infor<br>General Lice | Sta<br>VPI<br>Hig<br>Uni<br>Pac | Startup Wizard<br>VPN Wizards<br>High Availability and Scalability Wizard<br>Unified Communication Wizard<br>Packet Capture Wizard |    | Back 🕤        | Forward 🦻 Holp          |  |
|               |      | Host Name:                                   | ASA.c                           | isco.com                                                                                                    |    | nina l'Infima | 414 14h 74m 84c         |  |
|               |      | ASOM Versio                                  | n: 7.2(1)                       |                                                                                                    | De | nice Type:    | ASA 5520, SSH-CSC-20-K9 |  |
|               |      | Freval Mod                                   | ie: Route                       | d                                                                                                    | Ce | intext Mode:  | Single                  |  |
|               |      | Total Plash:                                 | 256 M                           | 8                                                                                                    | Te | tal Memory:   | 2048 MB                 |  |
|               |      |                                              |                                 |                                                                                                    |    |               |                         |  |

2. Verrà avviata l'Acquisizione guidata. Fare clic su Next (Avanti).

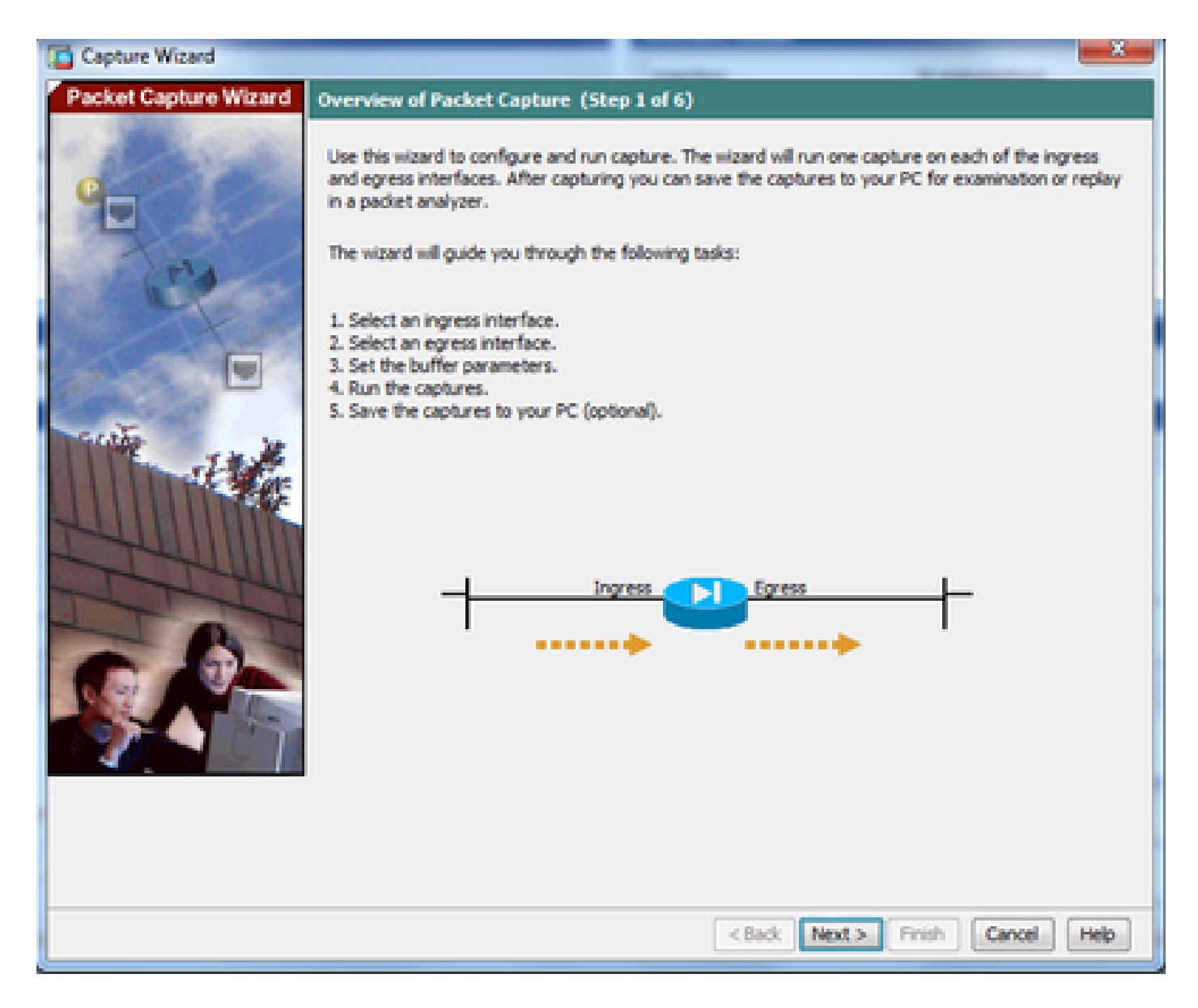

3.0 Nella nuova finestra, fornire i parametri utilizzati in per acquisire il traffico in entrata.

3.1 Selezionare inside (interna) per l'interfaccia in entrata e fornire gli indirizzi IP di origine e di destinazione dei pacchetti da acquisire, insieme alla subnet mask, nello spazio apposito.

3.2 Scegliere il tipo di pacchetto da acquisire dall'ASA (IP è il tipo di pacchetto scelto qui), come mostrato:

| Capture Wizard        |                         |                 |                                                                                                    |                   |
|-----------------------|-------------------------|-----------------|----------------------------------------------------------------------------------------------------|-------------------|
| Packet Capture Wizard | Ingress Traffic Selecto | r (Step 2 of 6) |                                                                                                    |                   |
| - California accordan | Point of Ingress        |                 |                                                                                                    |                   |
| A States              | Select interface:       | inside 💌        |                                                                                                    |                   |
|                       | Use backplane cha       | nnel            |                                                                                                    |                   |
| 220                   |                         | Ingress         |                                                                                                    |                   |
| al alter              | -                       |                 | <u> </u>                                                                                                    | <u> </u>          |
| 1 And                 |                         | ••••• inside    |                                                                                                    | ·                 |
|                       | Packet Match Criteria - |                 |                                                                                                    |                   |
| and the second        | Select access list:     | botnet-exclude  | Manage                                                                                                    |                   |
| THE THE               | Specify packet pa       | ameters         |                                                                                                    |                   |
|                       | Source Host:            | 192.168.10.10   | Source Network:                                                                                                | 255.255.255.255 • |
| A HILLING             | Destination Host:       | 203.0.113.3     | Destination Network:                                                                                           | 255.255.255.255 + |
| Think                 | Protocol:               | φ <b>-</b>      |                                                                                                    |                   |
| There                 |                         |                 |                                                                                                    |                   |
|                       |                         |                 |                                                                                                    |                   |
|                       |                         |                 |                                                                                                    |                   |
|                       |                         |                 |                                                                                                    |                   |
|                       |                         |                 |                                                                                                    |                   |
|                       |                         |                 |                                                                                                    |                   |
|                       |                         |                 |                                                                                                    |                   |
|                       |                         |                 |                                                                                                    |                   |
|                       |                         | 0               | < Back   Next >   Fini                                                                                         | sh Cancel Help    |
|                       |                         |                 | The second second second second second second second second second second second second second second second s |                   |

3.3 Fare clic su Next (Avanti).

4.1 Selezionare l'esterno per l'interfaccia in uscita e fornire gli indirizzi IP di origine e di destinazione, insieme alla subnet mask, negli spazi appositi.

Se Network Address Translation (NAT) viene eseguito sul firewall, tenere presente questa condizione.

| Capture Wizard                           |                                         |                     |                               |                   |
|------------------------------------------|-----------------------------------------|---------------------|-------------------------------|-------------------|
| Packet Capture Wizard                    | Egress Traffic Selector                 | (Step 3 of 6)       |                               |                   |
|                                          | Point of Egress                         |                     |                               |                   |
| 1.1.1.1.1.1.1.1.1.1.1.1.1.1.1.1.1.1.1.1. | Select interface:                       | outside •           |                               |                   |
|                                          | O Use backplane cho                     | annel               |                               |                   |
|                                          |                                         |                     | Egress                        |                   |
| and the second                           | -                                       |                     | <b>D</b>                      |                   |
| A start                                  |                                         |                     | outside                       | •                 |
|                                          | Packet Match Criteria -                 |                     |                               |                   |
| Carlo Lat                                | <ul> <li>Select access list:</li> </ul> | [botnet-exclude ~ ] | Manage                        |                   |
| THE THE                                  | Specify packet pa                       | rameters            |                               |                   |
|                                          | Source Host:                            | 192.168.10.10       | Source Network:               | 255.255.255.255 + |
|                                          | Destination Host:                       | 203.0.113.3         | Destination Network:          | 255.255.255.255 👻 |
| TIM                                      | Protocol:                               | ip v                | ]                             |                   |
| 1 TI                                     |                                         |                     |                               |                   |
|                                          |                                         |                     |                               |                   |
| 9.91                                     |                                         |                     |                               |                   |
|                                          |                                         |                     |                               |                   |
| 4.                                       |                                         |                     |                               |                   |
|                                          |                                         |                     |                               |                   |
|                                          |                                         |                     |                               |                   |
|                                          |                                         |                     |                               |                   |
|                                          |                                         | [                   | <back. next=""> Finit</back.> | sh Cancel Help    |

4.2 Fare clic su Next (Avanti).

5.1 Inserire le dimensioni del pacchetto e del buffer nello spazio apposito. Questi dati sono necessari per l'acquisizione.

5.2 Selezionare la casella Usa buffer circolare per utilizzare l'opzione buffer circolare. I buffer circolari non si riempiono mai.

Quando il buffer raggiunge le dimensioni massime, i dati meno recenti vengono eliminati e l'acquisizione continua.

In questo esempio, il buffer circolare non viene utilizzato, quindi la casella di controllo non è selezionata.

| Capture Wizard                        |                                                                                                    |                                                                                 |                                                                                                  | -                                                                                                    | × -                                                                         |
|---------------------------------------|----------------------------------------------------------------------------------------------------|---------------------------------------------------------------------------------|--------------------------------------------------------------------------------------------------|----------------------------------------------------------------------------------------------------|-----------------------------------------------------------------------------|
| Packet Capture Wizard                 | Buffers & Captures (Step                                                                                                    | 4 of 6)                                                                         |                                                                                                  |                                                                                                    |                                                                             |
| 9                                     | Capture Parameters<br>Get capture every<br>The option allows user<br>buffer by default.                                       | 10 seconds.]<br>to get latest cap                                               | ture every 10 second                                                                             | s automatically. This c                                                                               | ption uses circular                                                         |
| No. 1 Contractor                      | Buffer Parameters                                                                                                    |                                                                                 |                                                                                                  |                                                                                                    |                                                                             |
|                                       | The packet size is the lo<br>available to capture as<br>that the capture can us<br>When the circular buffe<br>oldest packets. | ingest packet th<br>much information<br>ie to store packe<br>ir has used all of | at the capture can ho<br>n as possible. The buf<br>ts. You may choose t<br>the buffer storage th | id. We suggest using<br>ffer size is maximum ar<br>o use a circular buffer<br>ie capture will begin w | the longest size<br>nount of memory<br>to store packets,<br>riting over the |
| 1 1 1 1 1 1 1 1 1 1 1 1 1 1 1 1 1 1 1 | De de la Carel                                                                                                    | 1000                                                                            |                                                                                                  |                                                                                                    |                                                                             |
| and the second                        | Packet Size:                                                                                                    | 1522                                                                            | 14 - 1522 bytes                                                                                  |                                                                                                    |                                                                             |
|                                       | Buffer Size:                                                                                                    | 524288                                                                          | 1534 - 33554432 by                                                                               | des                                                                                                   |                                                                             |
|                                       | Use circular buffer                                                                                                    |                                                                                 |                                                                                                  |                                                                                                    |                                                                             |
|                                       |                                                                                                    |                                                                                 |                                                                                                  |                                                                                                    |                                                                             |
|                                       |                                                                                                    |                                                                                 | < Back Ne                                                                                        | at > Finish G                                                                                         | ancel Help                                                                  |

5.3 Fare clic su Next (Avanti).

6.0 In questa finestra vengono mostrati gli elenchi degli accessi che devono essere configurati sull'appliance ASA (in modo che vengano acquisiti i pacchetti desiderati) e il tipo di pacchetti da acquisire (in questo esempio, i pacchetti IP vengono acquisiti).

6.1 Fare clic su Next (Avanti).

| Capture Wizard        |                                                                                                    | ×         |
|-----------------------|----------------------------------------------------------------------------------------------------|-----------|
| Packet Capture Wizard | Summary (Step 5 of 6)                                                                                                    |           |
| - Statistics          | Traffic Selectors                                                                                                    |           |
|                       | Inside     Apply ingress capture on the inside interface.     capture asdm_cap_ingress match ip 192.168.10.10 255.255.255.255 203.0.113.3 255.255.255     capture asdm_cap_ingress packet-length 1522 buffer 524288     capture asdm_cap_ingress interface inside     i outside     i outside     i Apply egress capture on the outside interface.     capture asdm_cap_egress match ip 192.168.10.10 255.255.255.255 203.0.113.3 255.255.255     capture asdm_cap_egress match ip 192.168.10.10 255.255.255.255 203.0.113.3 255.255.255     capture asdm_cap_egress match ip 192.168.10.10 255.255.255.255 203.0.113.3 255.255.255     capture asdm_cap_egress match ip 192.168.10.10 255.255.255.255 203.0.113.3 255.255.255     capture asdm_cap_egress interface outside | *<br>5.25 |
|                       |                                                                                                    |           |
|                       | n die Deservation                                                                                                    |           |
| The                   | There is one capture buffer for each interface. The buffer size is 524288. The buffer holds<br>packets of up to 1522 bytes in size.                                                                                                    |           |
|                       | Capture Parameters                                                                                                    |           |
| N 91                  | Getting capture every 10 seconds is disabled.                                                                                                    |           |
|                       |                                                                                                    |           |
|                       | < Back Next > Finish Cancel                                                                                                    | Help      |

7. Fare clic su Start per avviare l'acquisizione del pacchetto, come mostrato:

| Capture Wizard                        |                             |                  | C.                                       | - X -    |
|---------------------------------------|-----------------------------|------------------|------------------------------------------|----------|
| Packet Capture Wizard                 | Run Captures (Step 6        | of 6)            |                                          |          |
| 1 1 1 1 1 1 1 1 1 1 1 1 1 1 1 1 1 1 1 | Click the Start button to I | regin capturing. | Call Cashira Buffer                      |          |
| 9-                                    |                             |                  |                                          | ,        |
| -                                     | ingress: inside             |                  | Launch Network Shifter Application       |          |
| C. C. C.                              |                             |                  |                                          |          |
| 1 And                                 |                             |                  |                                          |          |
|                                       |                             |                  |                                          |          |
| ante in                               |                             |                  |                                          |          |
| de la com                             |                             |                  |                                          |          |
|                                       | Ecress: manac               | ement            | Launch Network Sniffer Application       |          |
| Territ                                |                             |                  |                                          | <u> </u> |
| ITI                                   |                             |                  |                                          |          |
|                                       |                             |                  |                                          |          |
|                                       |                             |                  |                                          |          |
|                                       |                             |                  |                                          |          |
|                                       |                             |                  |                                          |          |
|                                       |                             | Save captures    | Clear Buffer on Device                   |          |
|                                       |                             |                  | <pre>clack Next &gt; Finish Cancel</pre> | Help     |

Dopo l'avvio dell'acquisizione dei pacchetti, tentare di eseguire il ping della rete esterna dalla rete interna in modo che i pacchetti trasferiti tra gli indirizzi IP di origine e di destinazione vengano acquisiti dal buffer di acquisizione ASA.

8. Per visualizzare i pacchetti acquisiti dal buffer di acquisizione ASA, fare clic su Get Capture Buffer.

| 📫 Capture Wizard      |                                                                                                    | X |
|-----------------------|----------------------------------------------------------------------------------------------------|---|
| Packet Capture Wizard | Run Captures (Step 6 of 6)                                                                                                    |   |
| •                     | Start Stop Get Capture Buffer<br>Click the Start button to begin capturing.<br>Ingress: inside Launch Network: Sniffer Application |   |
|                       |                                                                                                    |   |
| 1 the                 | Forest or Arida                                                                                                    |   |
|                       |                                                                                                    |   |
|                       | Save captures Clear Buffer on Device                                                                                               |   |
|                       | < Back. Next > Finish Cancel Help                                                                                                  | 0 |

I pacchetti acquisiti vengono mostrati in questa finestra sia per il traffico in entrata che per il traffico in uscita.

9. Fare clic su Salva acquisizioni per salvare le informazioni di acquisizione.

| Capture Wizard                |                             |                                    |                                    | - X-   |
|-------------------------------|-----------------------------|------------------------------------|------------------------------------|--------|
| Packet Capture Wizard         | Run Captures (Step 6        | of 6)                              |                                    |        |
| and the second second         | Click the Start button to b | egin capturing.                    |                                    |        |
| 1 Barris                      |                             | Start Stop                         | Get Capture Buffer                 |        |
| C C                           | -                           |                                    |                                    |        |
|                               | Ingress                     | i inside                           | Launch Network Sniffer Application |        |
| - Total                       | 1:03:58:37.845262           | 192, 168, 10, 10 > 203, 0, 113, 3; | icmp: edho request                 |        |
| Bass IV - Constant - Constant | 2: 03:58:37.845903          | 203.0.113.3 > 192.168.10.10:       | ionp: edio reply                   |        |
|                               | 3: 03:58:37.846941          | 192.168.10.10 > 203.0.113.3:       | ionp: edho request                 |        |
|                               | 4: 03:58:37.847520          | 203.0.113.3 > 192.168.10.10:       | icmpt echo reply                   | 1.1    |
|                               | 5: 03:58:37.848299          | 192.168.10.10 > 203.0.113.3:       | icmp: edho request                 |        |
| and the second second         | 6: 03:58:37.848665          | 203.0.113.3 > 192.168.10.10;       | ionp: echo reply                   |        |
| A DECEMBER OF                 | 7: 03:58:37.849443          | 192.168.10.10 > 203.0.113.3:       | icmp: echo request                 |        |
| and the second                | 8: 03:58:37.849824          | 203.0.113.3 > 192.168.10.10:       | icmp: edito reply                  |        |
| the second second             | 9: 03:58:37.850618          | 192.168.10.10 > 203.0.113.3:       | ionp: echo request                 |        |
|                               | 10: 03:58:37.850984         | 203.0.113.3 > 192.168.10.10        | t iompt echo reply                 |        |
| THUR HIM                      | 11: 03:58:38.868302         | 192.168.10.10 > 203.0.113.3        | : iomp: echo request               | -      |
|                               | 12:03:58:38.868897          | 203.0.113.3 > 192.168.10.10        | compiliedho reply                  |        |
| -I-I-                         | Egreis:                     | outside                            | Launch Network Sniffer Application |        |
|                               | 1: 03:58:37.845491          | 192, 168, 10, 10 > 203, 0, 113, 3; | icmp: echo request                 |        |
|                               | 2: 03:58:37.845873          | 203.0.113.3 > 192.168.10.10:       | icmp: edho reply                   |        |
|                               | 3: 03:58:37.847139          | 192.168.10.10 > 203.0.113.3:       | icmp: echo request                 |        |
|                               | 41 03158137.847490          | 203.0.113.3 > 192.168.10.101       | icrip: echo reply                  | -      |
|                               | 5: 03:58:37.848314          | 192.168.10.10 > 203.0.113.3:       | ionp: edio request                 |        |
|                               | 6: 03:58:37.848634          | 203.0.113.3 > 192.168.10.10:       | icmp: echo reply                   |        |
|                               | 71 031 581 37.849458        | 192.168.10.10 > 203.0.113.3:       | icmp: echo request                 |        |
|                               | 8: 03:58:37.849794          | 203.0.113.3 > 192.168.10.10:       | icmp: edho reply                   |        |
|                               | 9: 03:58:37.850648          | 192.168.10.10 > 203.0.113.3:       | icmp: echo request                 |        |
|                               | 10: 03:58:37.850953         | 203.0.113.3 > 192.168.10.10        | cionpo echo reply                  |        |
|                               | 11: 03:58:38.868500         | 192.168.10.10 > 203.0.113.3        | : iamp: echo-request               |        |
|                               | 12: 03:58:38.868866         | 201.0.113.3 > 192.168.10.10        | i iono: echo reply                 |        |
|                               |                             | Save captures                      | Clear Buffer on Device             |        |
|                               |                             |                                    | <back next=""> Finish Cance</back> | s Help |

10.1 Dalla finestra Salva acquisizioni, scegliere il formato richiesto in cui salvare il buffer di acquisizione. ASCII o PCAP.

10.2 Fare clic sul pulsante di opzione accanto ai nomi dei formati.

10.3 Fare clic su Salva acquisizione in entrata o Salva acquisizione in uscita come richiesto. I file PCAP possono quindi essere aperti con analizzatori di acquisizione, come Wireshark, ed è il metodo preferito.

# 🖆 Save Captures

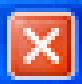

| • ASCII<br>• PCAP<br>Save the buffer in the specified format to the localhost. |
|--------------------------------------------------------------------------------|
| Save egress capture                                                            |
|                                                                                |
| Class Hale                                                                     |

11.1 Dalla finestra Salva file di acquisizione, fornire il nome del file e la posizione in cui salvare il file di acquisizione.

11.2 Fare clic su Save (Salva).

| Save capture fi                   | le                          |                            |   |         | 2 🛛            |
|-----------------------------------|-----------------------------|----------------------------|---|---------|----------------|
| Save in:                          | Capture data                |                            | • | + 🗈 💣 📰 | ÷              |
| My Recent<br>Documents<br>Desktop |                             |                            |   |         |                |
| My Documents                      |                             |                            |   |         |                |
| My Computer                       |                             |                            |   |         |                |
| My Network<br>Places              | File name:<br>Save as type: | ingress<br>All Files (".") |   | •<br>•  | Save<br>Cancel |

12. Fare clic su Fine.

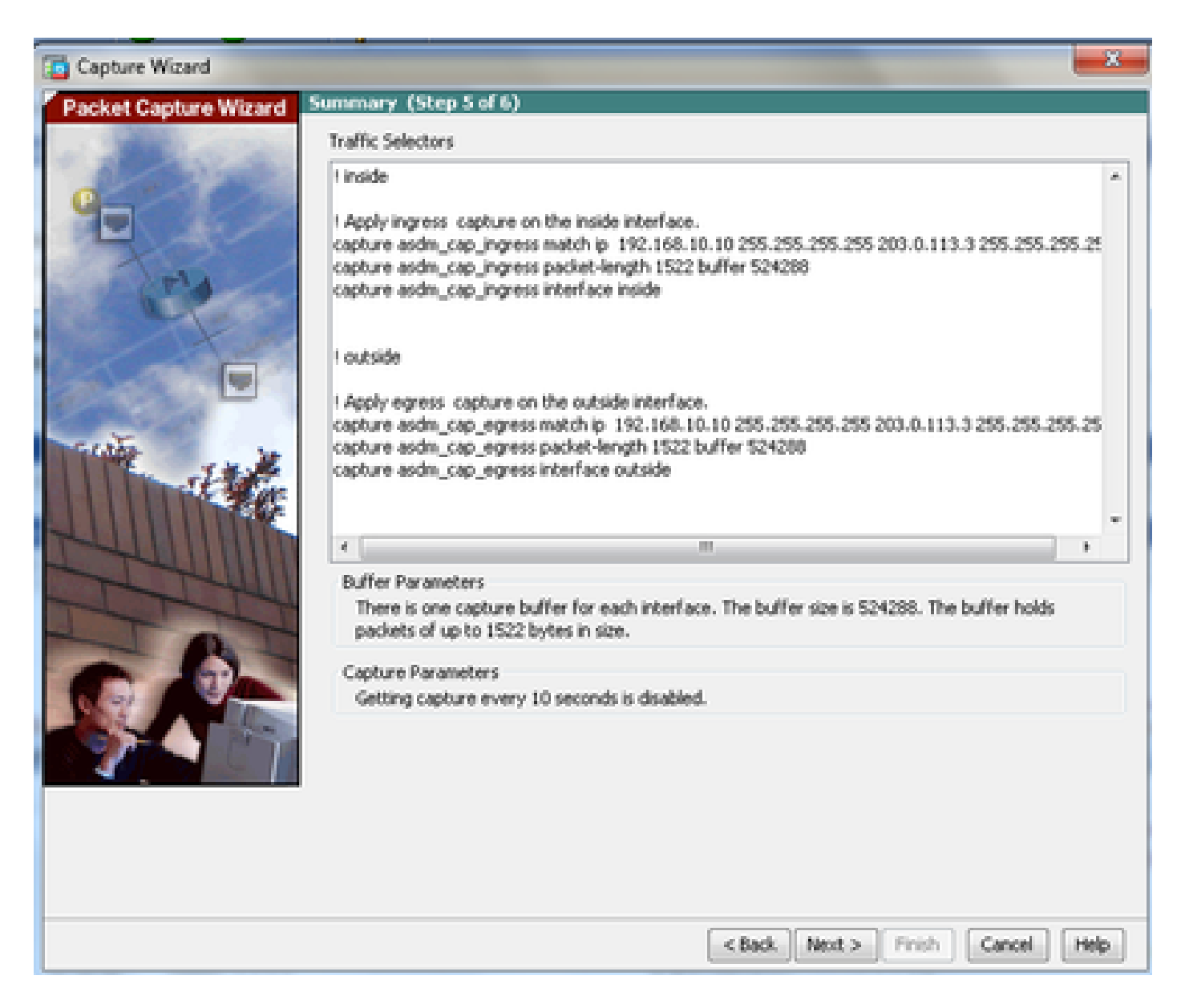

La procedura di acquisizione dei pacchetti GUI è completata.

Configurazione dell'acquisizione dei pacchetti con la CLI

Completare questa procedura per configurare la funzione di acquisizione dei pacchetti sull'appliance ASA con la CLI:

- 1. Configurare le interfacce interne ed esterne come mostrato nel diagramma di rete con l'indirizzo IP e i livelli di sicurezza corretti.
- 2. Avviare il processo di acquisizione dei pacchetti con il comando capture in modalità di esecuzione privilegiata. In questo esempio di configurazione, viene definita l'acquisizione denominata capin. Associarlo all'interfaccia interna e specificare con la parola chiave match che verranno acquisiti solo i pacchetti che corrispondono al traffico a cui si è interessati:

<#root>

capture capin interface inside match ip 192.168.10.10 255.255.255.255 203.0.113.3 255.255.255.255

 Analogamente, viene definita la cattura denominata capout. Associarlo all'interfaccia esterna e specificare con la parola chiave match che verranno acquisiti solo i pacchetti che corrispondono al traffico a cui si è interessati:

<#root>

ASA#

```
capture capout interface outside match ip 192.168.10.10 255.255.255.255 203.0.113.3 255.255.255.255
```

L'ASA inizia a catturare il flusso del traffico tra le interfacce. Per interrompere l'acquisizione in qualsiasi momento, immettere il comando no capture seguito dal nome dell'acquisizione.

Di seguito è riportato un esempio:

<#root>
no capture capin interface inside
no capture capout interface outside

Tipi di acquisizione disponibili sull'appliance ASA

In questa sezione vengono descritti i diversi tipi di clip disponibili sull'appliance ASA.

 asa\_dataplane: acquisisce i pacchetti sul backplane ASA che passano tra l'ASA e un modulo che utilizza il backplane, ad esempio il modulo ASA CX o IPS.

```
<#root>
ASA#
cap asa_dataplace interface asa_dataplane
ASA#
show capture
```

capture asa\_dataplace type raw-data interface asa\_dataplane [Capturing - 0 bytes]

• asp-drop-code: cattura i pacchetti scartati dal percorso di sicurezza accelerato. Il codice di

rilascio specifica il tipo di traffico che viene scartato dal percorso di sicurezza accelerato.

<#root> ASA# capture asp-drop type asp-drop acl-drop ASA# show cap ASA# show capture asp-drop 2 packets captured 192.168.10.10.34327 > 10.94.0.51.15868: S 1: 04:12:10.428093 2669456341:2669456341(0) win 4128 <mss 536> Drop-reason: (acl-drop) Flow is denied by configured rule 2: 04:12:12.427330 192.168.10.10.34327 > 10.94.0.51.15868: S 2669456341:2669456341(0) win 4128 <mss 536> Drop-reason: (acl-drop) Flow is denied by configured rule 2 packets shown ASA# show capture asp-drop 2 packets captured 1: 04:12:10.428093 192.168.10.10.34327 > 10.94.0.51.15868: S 2669456341:2669456341(0) win 4128 <mss 536> Drop-reason: (acl-drop) Flow is denied by configured rule 2: 04:12:12.427330 192.168.10.10.34327 > 10.94.0.51.15868: S 2669456341:2669456341(0) win 4128 <mss 536> Drop-reason: (acl-drop) Flow is denied by configured rule 2 packets shown

 ethernet-type - Seleziona un tipo Ethernet da acquisire. I tipi Ethernet supportati includono 8021Q, ARP, IP, IP6, LACP, PPPOED, PPPOES, RARP e VLAN.

Nell'esempio viene mostrato come acquisire il traffico ARP:

<#root>

ASA#

cap arp ethernet-type ?

exec mode commands/options: 802.1Q <0-65535> Ethernet type arp ip ip6 pppoed pppoes rarp vlan cap arp ethernet-type arp interface inside ASA# show cap arp 22 packets captured 1: 05:32:52.119485 arp who-has 10.10.3.13 tell 10.10.3.12 2: 05:32:52.481862 arp who-has 192.168.10.123 tell 192.168.100.100 3: 05:32:52.481878 arp who-has 192.168.10.50 tell 192.168.100.10 arp who-has 10.106.44.135 tell 10.106.44.244 4: 05:32:53.409723 arp who-has 10.106.44.108 tell 10.106.44.248 5: 05:32:53.772085 6: 05:32:54.782429 arp who-has 10.106.44.135 tell 10.106.44.244 7: 05:32:54.784695 arp who-has 10.106.44.1 tell xx.xx.xx.xx:

- real-time: visualizza in tempo reale i pacchetti acquisiti. Per terminare l'acquisizione di un pacchetto in tempo reale, premere Ctrl-C. Per rimuovere in modo permanente l'acquisizione, utilizzare la forma no di questo comando.
- Questa opzione non è supportata quando si utilizza il comando cluster exec capture.

| <#root>                                                                                                    |
|----------------------------------------------------------------------------------------------------|
| ASA#                                                                                                    |
| cap capin interface inside real-time                                                                                                    |
| Warning: using this option with a slow console connection may<br>result in an excessive amount of non-displayed packets<br>due to performance limitations. |

Use ctrl-c to terminate real-time capture

• Trace: traccia i pacchetti acquisiti in modo simile alla funzione ASA packet tracer.

#### <#root>

ASA#

cap in interface Webserver trace match tcp any any eq 80 // Initiate Traffic 1: 07:11:54.670299 192.168.10.10.49498 > 198.51.100.88.80: S 2322784363:2322784363(0) win 8192 <mss 1460,nop,wscale 2,nop,nop,sackOK> Phase: 1 Type: CAPTURE Subtype: Result: ALLOW Confia: Additional Information: MAC Access list Phase: 2 Type: ACCESS-LIST Subtype: Result: ALLOW Config: Implicit Rule Additional Information: MAC Access list Phase: 3 Type: ROUTE-LOOKUP Subtype: input Result: ALLOW Confia: Additional Information: in 0.0.0.0 0.0.0.0 outside Phase: 4 Type: ACCESS-LIST Subtype: log Result: ALLOW Config: access-group any in interface inside access-list any extended permit ip any4 any4 log Additional Information: Phase: 5 Type: NAT Subtype: Result: ALLOW Config: object network obj-10.0.0.0 nat (inside,outside) dynamic interface Additional Information: Dynamic translate 192.168.10.10/49498 to 203.0.113.2/49498 Phase: 6 Type: NAT

Subtype: per-session Result: ALLOW Config: Additional Information: Phase: 7 Type: IP-OPTIONS Subtype: Result: ALLOW Config: Additional Information: Phase: 8 Type: Subtype: Result: ALLOW Config: Additional Information: Phase: 9 Type: ESTABLISHED Subtype: Result: ALLOW Config: Additional Information: Phase: 10 Type: Subtype: Result: ALLOW Config: Additional Information: Phase: 11 Type: NAT Subtype: per-session Result: ALLOW Config: Additional Information: Phase: 12 Type: IP-OPTIONS Subtype: Result: ALLOW Config: Additional Information: Phase: 13 Type: FLOW-CREATION Subtype: Result: ALLOW Config: Additional Information: New flow created with id 41134, packet dispatched to next module Phase: 14 Type: ROUTE-LOOKUP Subtype: output and adjacency Result: ALLOW Config: Additional Information: found next-hop 203.0.113.1 using egress ifc outside

adjacency Active next-hop mac address 0007.7d54.1300 hits 3170

Result: output-interface: outside output-status: up output-line-status: up Action: allow

Nota: su ASA 9.10+, la parola chiave any acquisisce solo pacchetti con indirizzi ipv4. La parola chiave any6 acquisisce tutto il traffico indirizzato ipv6.

Si tratta di impostazioni avanzate che possono essere configurate con Packet Capture.

Per informazioni su come impostarli, consultare la guida di riferimento dei comandi.

- ikev1/ikev2: acquisisce solo le informazioni sul protocollo IKEv1 (Internet Key Exchange versione 1) o IKEv2.
- isakmp Acquisisce il traffico ISAKMP (Internet Security Association and Key Management Protocol) per le connessioni VPN. Il sottosistema ISAKMP non ha accesso ai protocolli di livello superiore. L'acquisizione è una pseudo acquisizione, con i livelli fisici, IP e UDP combinati per soddisfare un parser PCAP. Gli indirizzi peer vengono ottenuti dallo scambio SA e vengono memorizzati nel livello IP.
- lacp: acquisisce il traffico LACP (Link Aggregation Control Protocol). Se configurato, il nome dell'interfaccia è il nome dell'interfaccia fisica. Ciò è utile quando si lavora con Etherchannel per identificare il comportamento attuale di LACP.
- tls-proxy: acquisisce dati decrittografati in entrata e in uscita dal proxy Transport Layer Security (TLS) su una o più interfacce.
- webvpn Acquisisce i dati WebVPN per una connessione WebVPN specifica.

Attenzione: l'abilitazione dell'acquisizione di WebVPN influisce sulle prestazioni dell'appliance di sicurezza. Accertarsi di disattivare l'acquisizione dopo aver generato i file di acquisizione necessari per la risoluzione dei problemi.

### Valori predefiniti

Di seguito sono riportati i valori predefiniti del sistema ASA:

- Il tipo predefinito è dati non elaborati.
- La dimensione predefinita del buffer è 512 KB.
- Il tipo Ethernet predefinito è IP packets.
- La lunghezza predefinita del pacchetto è 1.518 byte.

### Visualizza i pacchetti acquisiti

### Sull'appliance ASA

Per visualizzare i pacchetti acquisiti, immettere il comando show capture seguito dal nome dell'acquisizione. Questa sezione fornisce gli output del comando show per il contenuto del buffer di acquisizione. Il comando show capture capin consente di visualizzare il contenuto del buffer di acquisizione denominato capin:

#### <#root>

ASA#

show cap capin

8 packets captured

| 1: | 03:24:35.526812 | 192.168.10.10 | > 203.0.113.3: | icmp: | echo | request |
|----|-----------------|---------------|----------------|-------|------|---------|
| 2: | 03:24:35.527224 | 203.0.113.3 > | 192.168.10.10: | icmp: | echo | reply   |
| 3: | 03:24:35.528247 | 192.168.10.10 | > 203.0.113.3: | icmp: | echo | request |
| 4: | 03:24:35.528582 | 203.0.113.3 > | 192.168.10.10: | icmp: | echo | reply   |
| 5: | 03:24:35.529345 | 192.168.10.10 | > 203.0.113.3: | icmp: | echo | request |
| 6: | 03:24:35.529681 | 203.0.113.3 > | 192.168.10.10: | icmp: | echo | reply   |
| 7: | 03:24:57.440162 | 192.168.10.10 | > 203.0.113.3: | icmp: | echo | request |
| 8: | 03:24:57.440757 | 203.0.113.3 > | 192.168.10.10: | icmp: | echo | reply   |

Il comando show capture capout consente di visualizzare il contenuto del buffer di acquisizione denominato capout:

#### <#root>

ASA#

show cap capout

8 packets captured

| 1: | 03:24:35.526843 | 192.168.10.10 > 203.0.113.3: icmp: echo request |
|----|-----------------|-------------------------------------------------|
| 2: | 03:24:35.527179 | 203.0.113.3 > 192.168.10.10: icmp: echo reply   |
| 3: | 03:24:35.528262 | 192.168.10.10 > 203.0.113.3: icmp: echo request |
| 4: | 03:24:35.528567 | 203.0.113.3 > 192.168.10.10: icmp: echo reply   |
| 5: | 03:24:35.529361 | 192.168.10.10 > 203.0.113.3: icmp: echo request |
| 6: | 03:24:35.529666 | 203.0.113.3 > 192.168.10.10: icmp: echo reply   |
| 7: | 03:24:47.014098 | 203.0.113.3 > 203.0.113.2: icmp: echo request   |
| 8: | 03:24:47.014510 | 203.0.113.2 > 203.0.113.3: icmp: echo reply     |

Scarica dall'appliance ASA per analisi offline

È possibile scaricare le clip dei pacchetti per l'analisi offline in un paio di modi:

1. Passa a

https://<ip of asa>/admin/capture/<nome acquisizione>/pcap

in qualsiasi browser.

Suggerimento: se si omette la parola chiave pcap, viene fornito solo l'equivalente dell'output del comando show capture <cap\_name>.

1. Immettere il comando copy capture e il protocollo di trasferimento file preferito per scaricare l'acquisizione:

copy /pcap capture:<capture-name> tftp://<server-ip-address>

Suggerimento: quando si risolve un problema con l'uso delle acquisizioni di pacchetti, Cisco consiglia di scaricare le acquisizioni per l'analisi offline.

### Cancella un'acquisizione

Per cancellare il buffer di acquisizione, immettere il comando clear capture<capture-name>:

<#root>

ASA#

show capture

capture capin type raw-data interface inside [Capturing - 8190 bytes] match icmp any any capture capout type raw-data interface outside [Capturing - 11440 bytes] match icmp any any

ASA#

clear cap capin

ASA#

clear cap capout

ASA#

show capture

capture capin type raw-data interface inside [Capturing - 0 bytes] match icmp any any capture capout type raw-data interface outside [Capturing - 0 bytes] match icmp any any

Immettere il comando clear capture /all per cancellare il buffer di tutte le acquisizioni:

<#root>

ASA#

clear capture /all

### Interrompere un'acquisizione

L'unico modo per arrestare un'acquisizione sull'appliance ASA è disabilitarla completamente con questo comando:

no capture <capture-name>

# Verifica

Attualmente non è disponibile una procedura di verifica per questa configurazione.

# Risoluzione dei problemi

Non sono attualmente disponibili informazioni specifiche per la risoluzione dei problemi per questa configurazione.

### Informazioni su questa traduzione

Cisco ha tradotto questo documento utilizzando una combinazione di tecnologie automatiche e umane per offrire ai nostri utenti in tutto il mondo contenuti di supporto nella propria lingua. Si noti che anche la migliore traduzione automatica non sarà mai accurata come quella fornita da un traduttore professionista. Cisco Systems, Inc. non si assume alcuna responsabilità per l'accuratezza di queste traduzioni e consiglia di consultare sempre il documento originale in inglese (disponibile al link fornito).